## EDIMAX COMPUTER INC. Edimax EW-7811Un 150Mbps Wireless IEEE802.11b/g/n Nano USB Adapter

## Manual

© 2011 Edimax Computer 3350 Scott Blvd., Building #15 Santa Clara, California 95054, USA Phone 408-496-1105 • Fax 408-980-1630

www.edimax.us

## Edimax EW-7811Un

Congradulations on your purchase of the Edimax EW-7811Un. It is currently the smallest wireless adapter, and we back them up with great technical support. We are committed to making you a success because our success depends on yours.

This is a detailed step-by-step installation instruction for Mac OSX 10.5 (Leopard,) and it is basically the same for OSX 10.6 (Snow Leopard), and OSX 10.4 (Tiger)

Assumptions:

- 1. You have the Edimax EW-7811Un Wireless USB adapter.
- 2. You have installed the adapter.
- 3. You have started-up the Mac and you are on the desktop.
- 4. You are running OSX 10.5 (Leopard.)
- 5. You download the latest EW-7811Un Mac driver from http://www.edimax.us Download section. You have the downloaded driver file in the desktop.

| ▲ ■) Mon 1:16 PM O                                                                                                    | <b>F'</b> 1                                                                                                    |
|----------------------------------------------------------------------------------------------------|----------------------------------------------------------------------------------------------------|
|                                                                                                    | Fig. I                                                                                                    |
|                                                                                                    | If the download file is a zin file unzin                                                                                                    |
|                                                                                                    | $4 - f_{1} + c_{2} + f_{1} + c_{2} + f_{1} + c_{3} + c_{4} + c_{5} + c_{5} + $ |
|                                                                                                    | the file to get the folder of the driver.                                                                                                    |
|                                                                                                    | Double click on the folder.                                                                                                    |
|                                                                                                    |                                                                                                    |
| Wlan_11n_USB_(Powe                                                                                                    |                                                                                                    |
| rPC)MacUI_1.8.2                                                                                                    |                                                                                                    |
|                                                                                                    |                                                                                                    |
| Wlan_11n_USB_(PowerPC)MacOS10.5_Driver_1005_UI_1.8.2                                                                                                    | Fig. 2                                                                                                    |
|                                                                                                    | Devile al'els en Installen also fils                                                                                                    |
|                                                                                                    | Double click on Installer.pkg file.                                                                                                    |
| 📃 Picture 1 🛛 🥪 Installer.pkg 🔋                                                                                                    |                                                                                                    |
| Picture 2                                                                                                    |                                                                                                    |
| 💼 temp 🕨 🕒 Utility_release.txt                                                                                                    |                                                                                                    |
| Terminal                                                                                                    |                                                                                                    |
| □ Wlan_11n5_UI_1.8.2 >                                                                                                    |                                                                                                    |
|                                                                                                    |                                                                                                    |
| \varTheta 🔿 🔿 😜 Install Wireless USB Adapter Driver                                                                                                    | Eig 2                                                                                                    |
| Welcome to the Wireless USB Adapter Driver Installer                                                                                                    | Fig. 3                                                                                                    |
| Welcome to 11n WLAN world                                                                                                    |                                                                                                    |
| Read Me                                                                                                    | Walcoma caroon annears The                                                                                                    |
| License                                                                                                    | wercome screen appears. The                                                                                                    |
| Destination Select                                                                                                    | installation process will strat.                                                                                                    |
| Installation                                                                                                    | 1                                                                                                    |
| unpandustramary anonumput do 10                                                                                                    |                                                                                                    |
|                                                                                                    | Click on Continue button.                                                                                                    |
|                                                                                                    |                                                                                                    |
|                                                                                                    |                                                                                                    |
|                                                                                                    |                                                                                                    |
| Go Back Continue                                                                                                    |                                                                                                    |
| O O S Install Wireless USB Adapter Driver                                                                                                    |                                                                                                    |
|                                                                                                    |                                                                                                    |
| Important Information                                                                                                    | 11g. 4                                                                                                    |
| Important Information This is the Mac QS X driver for 11n Wireless USB Adapter. If you have                                                                                                    | 11g. 4                                                                                                    |
| Important Information     Information     Introduction     Read Me     Read Me     Read Me                                                                                                    | Paged the information Click on Continue                                                                                                    |
| Important Information     Information     Introduction     Read Me     License     License                                                                                                    | Read the information. Click on Continue                                                                                                    |
| Important Information           0 Introduction           0 Read Me           0 License           0 DestinationSector           0 DestinationSector                                                                                                    | Read the information. Click on Continue button.                                                                                                    |
| Important Information     Institution     Read Me     Eccess     Eccessibly: The stream of the stream of software can not be upgraded     software successibly: Otherwise, his software can not be upgraded     software successibly: Otherwise, his software can not be upgraded     software successible; Otherwise, his software can not be upgraded     software successible; Otherwise, his software can not be upgraded     software successible; Otherwise, his software can not be upgraded     software successible; Otherwise, his software can not be upgraded     software successible; Otherwise, his software can not be upgraded     software successible; Otherwise, his software can not be upgraded     software successible; Otherwise, his software can not be upgraded     software successible; Otherwise, his software can not be upgraded     software successible; Otherwise, his software heater can     software successible; Otherwise, his software can not be upgraded     software successible; Otherwise, his software can notherwise, his software can notherwise, h | Read the information. Click on Continue button.                                                                                                    |
| Important Information     Inst the Marco Skyme for 1 nt Wheeless USB Adapter if you have     Read Me     License     DestinationSoften     Installad an observation of software can not be upgraded     software software installed.     DestinationSoften     Installad on type     System Note     System Provide the Configure the software can not be upgraded     software software can not be upgraded     software software software can not be upgraded     software software software software software software software     software software software software software software software software     software software  | Read the information. Click on Continue button.                                                                                                    |
| Important Information     Important Information     Important Information     Important Information     Imst Information Strength Information     Imst Information     Imst  | Read the information. Click on Continue button.                                                                                                    |
| Configure 11 Section 21     Configure 12 Section 22     Configure 12 Section 22     Configure 12 Section 22     Configure 12 Section 22     Configure 12 Section 22     Configure 12 Section 22     Configure 12 Section 22     Configure 12 Section 22     Configure 12 Section 22     Configure 12 Section 22     Configure 12 Section 23     Configure 12 Section 23     Configure 12 Section 24     Configure 12 Section 24     Configure 12 Section 24     Configure 12 Section 24     Configure 12 Section 24     Configure 12 Section 24     Configure 12 Section 24     Configure 12 Section 24     Configure 12 Section 24     Configure 12 Section 24     Configure 13 Section 24     Configure 14 Section 24     Configure 14     Configure 14     Configure 14    | Read the information. Click on Continue button.                                                                                                    |
| Configure 1 and 2 and 2 a | Read the information. Click on Continue button.                                                                                                    |
| Brand Market Construction     Installation     Installation     Installation     Summary     Summary     Summ | Read the information. Click on Continue button.                                                                                                    |
| Brand Market Construction     Installation     Installation     Installation     Summary     Summary     Summ | Read the information. Click on Continue button.                                                                                                    |
|                                                                                                    | Read the information. Click on Continue button.                                                                                                    |
| Important Information     Instruction     Read Me     License     Destinationsform     Install Wireless USB Adapter. If you have     software channels and provide writing of software, please uninstall it instru-     software channels and provide writing of software, please uninstall it instructions     Install Wireless USB Adapter. If you have     software channels and provide writing of software channels     Summany and provide writing of software channels     Summany and proverse softwrite writing | Fig. 4         Read the information. Click on Continue button.         Fig. 5                                                                                                    |
| Important Information     Inst the Micro Ort 1. Wreekes USB Adapter. Fryu Nave<br>Read Me     Locae     Destination of oblicae: picase initial in Star Version of oblicae: picase initial in Star Version of oblicae: picase initial in Star Version of oblicae: picase initial in Star Version of oblicae: picase initial in Star Version of oblicae: picase initial in Star Version of oblicae: picase initial in Star Version of oblicae: picase initial in Star Version of oblicae: picase initial in Star Version of oblicae: picase initial in Star Version of oblicae: picase initial in Star Version of oblicae: picase initial in Star Version of Destar Version of Destar Version of    | Fig. 4         Read the information. Click on Continue button.         Fig. 5                                                                                                    |
| Important Information         Introduction         Read Me         Destination of a state were of a state were on a state in were on a state in were on                                                                                                    | Fig. 5         Click on Continue button.                                                                                                    |
| Important Information         Introduction         Read Me         Destination of a share were of a share can not be upgraded as a scalar were on a share the second and the share can not be upgraded as a scalar were on a share the second and the share can not be upgraded as a scalar were on a share the second and the share can not be upgraded as a scalar were on a scalar were can not be upgraded as a scalar were can not be upgraded ascalar were can not be upgraded as a scalar were can not                                                                                                    | Fig. 4         Read the information. Click on Continue button.         Fig. 5         Click on Continue button.                                                                                                    |
| Important Information         Introduction         Read Me         Introduction         DestinationSuff         Install for introduction         Start first first interview of toffictors plasts minimizing first previous plasts minimizing first previous plasts minimizing first previous plasts minimizing first previous plasts minimizing first previous plasts minimizing first previous plasts minimizing first previous plasts minimizing first previous plasts minimizing first previous plasts minimizing first previous plasts minimizing first previous plasts minimizing first plasts for the splast minimizing first plasts for the splast minimizing firs                                                                                                    | Fig. 5         Click on Continue button.                                                                                                    |
| Important Information         Introduction         Read Me         Destination Subset         Installation in the system Patience' from the system Patience' in stalladie. The system Patience' from the system patient in subset of system Patience' in stalladie. The system Patience' from the system patient in subset of system Patience' in stalladie. The system Patience' from the system patience' in stalladie. The system Patience' from the system patience' in stalladie. The system Patience' from the system patience' in stalladie. The system Patience' from the system patience' in stalladie. The system Patience' from the system patience' in stalladie. The system Patience' from the system patience' in stalladie. The system Patience' from the system patience' in stalladie. The system Patience' from the system patience' in stalladie. The system Patience' from the system patience' in stalladie. The system Patience' from the system patience' in stalladie. The system Patience' from the system patience' in stalladie. The system Patience' from the system patience' is subset from the system patience' is subset patience'.         Statlation       - See the System Patience' from the system patience'.         Statlation       - See the System Patience' from the system patience'.         Statlation       - See the System Patience'.         Statlation       - See the System Patience'.         Statlation       - See the System Patience'.         Statlation       - See the System Patience'.         Statlation       - See the System Patience'.         Installation       - See the System Patience'.                                                                                                    | Fig. 4         Read the information. Click on Continue button.         Fig. 5         Click on Continue button.                                                                                                    |
| Important Information         Introduction         Read Me         Destinations of the system of the system regions of howes are based minimum. The system regions of howes are based minimum in the system regions of howes are based minimum. The system regions of howes are based minimum in the system regions of howes are based minimum. The system regions of howes are based minimum in the system regions of howes are based minimum. The system regions of howes are based minimum in the system regions of howes are based minimum. The system regions of howes are based minimum in the system regions of howes are based minimum in the system regions of howes are based minimum. The system regions of howes are based minimum in the system regions of howes are based minimum. The system regions of howes are based based ba                                                                                                    | Fig. 4         Read the information. Click on Continue button.         Fig. 5         Click on Continue button.                                                                                                    |
| Important Information         Introduction         Read Me         DestinationSuffer         Install Micro Medice Suffer Group in Methods USB Adapter. If you have been of the second of the second of the                                                                                                    | Fig. 4         Read the information. Click on Continue button.         Fig. 5         Click on Continue button.                                                                                                    |
| Introduction       This is fire Mac OS Scherrer for 1 whereas USB Adapter. If you have easy the stability is used of the stability of the system for the buse setup of the system for the system for the syste                                    | Fig. 4         Read the information. Click on Continue button.         Fig. 5         Click on Continue button.                                                                                                    |
| Important Information         Introduction         Read Me         Installation         Installation                                                                                                    | Fig. 4         Read the information. Click on Continue button.         Fig. 5         Click on Continue button.                                                                                                    |
| Important Information         Introduction         Read Me         Destination of a start five starts install first starts and starts in starts in                                                                                                    | Fig. 5         Click on Continue button.                                                                                                    |
| Important Information         Introduction         Read Me         Destination rule         Install for main in System Preference in the system install for system install for system insthetere system install for system install for system i                                                                                                    | Fig. 4         Read the information. Click on Continue button.         Fig. 5         Click on Continue button.                                                                                                    |
| Important Information         Introduction         Read Me         Destination of the System Participation of Software Can not be upgraded association of software can not be upgraded association of software can not be upgraded association. The system metal this version of software can not be upgraded association. The system metal this version of software can not be upgraded association. The system metal this version of software can not be upgraded association. The system metal this version of software can not be upgraded association. The system metal this version of software can not be upgraded association. The system metal this version of software can not be upgraded association. The system metal this version of software can not be upgraded association. The system metal the system. The software can not be upgraded association. The system metal the system metal the system. The software can not be upgraded association. The system metal the system metal the system metal the system. The software can not be upgraded association. The system metal the system metal the system. The system metal the system. The system metal the system. The software can not be upgraded association. The system metal the system metal the system. The software can not be upgraded association. The system metal the system metal the system. The software can not be upgraded association. The system metal the system metal the system. The software can not be upgraded association. The system metal the system metal the system. The system metal the system metal the system. The software can not be upgraded association. The system metal the system metal the system metal the system. The software can not be upgraded association. The system metal the system metal the system metal the system. The system metal the system metal the system. The system metal the system metal the system. The system metal the system metal the system. The system metal the s                                                                                                    | Fig. 4         Read the information. Click on Continue button.         Fig. 5         Click on Continue button.                                                                                                    |
| Important Information         Introduction         Read Me         Destination         Introduction         Install Mixed St. doer version of to Strike set (Ste Adapter, firput have)         Install Mixed St. doer version of to Strike set (Ste Adapter, firput have)         Destination of the Ste Mixed St. doer version of to Strike set (Ste Adapter, firput have)         Install Mixed St. doer version of to Strike set (Ste Adapter, firput have)         Install Mixed St. doer version of to Strike set (Ste Adapter, firput have)         Install Mixed St. doer version of to Strike set (Ste Adapter, firput have)         Install Mixed St. doer version of to Strike set (Ste Adapter, firput have)         Install Mixed St. doer version of to Strike set (Ste Adapter, firput have)         Install Mixed St. doer version of tom the system, fireuse Strike set (Ste Adapter, firput have)         Install Mixed St. doer version of tom the system fireuse Strike set (Ste Adapter firmut have)         Introduction         Install Mixed St. doer version of tom the system fireuse Strike set (Ste Adapter firmut have)         Install Mixed St. doer version of tom the system firmut have)         Install Mixed St. doer version of tom the system firmut have)         Install Mixed St. doer version of the WLAN         Install Mixed St. doer version of tom the system firmut have)         Install Mixed St. doer version of tom the system firmut have)                                                                                                    | Fig. 4         Read the information. Click on Continue button.         Fig. 5         Click on Continue button.         Fig. 6                                                                                                    |
| Important Information         Introduction         Read Me         Destination         Introduction         Install Mindle CS: Address System control installed in sersion of software system framework in stalladder. They have control the upgraded associativity. The system Proteomore Them the system installed in stalladder. They have control there does not install Mindle CS: Address System control there does not install Mindle CS: Address System Control there does not installed in sersion of software control there does not installed in sersion of software control there does not installed in sersion of more associativity. The system Proteomore Them the system, please follow the installed installed i                                                                                                    | Fig. 4         Read the information. Click on Continue button.         Fig. 5         Click on Continue button.         Fig. 6                                                                                                    |
| Important Information         Introduction         Read Me         Install Micro Structure in Solution Structure can not built as you can install this version of otheras successfully. The system installed in the upstale discusses fully on the system installed in the upstale discusses fully can be upstaled in the upstale discusses fully can be upstaled in the upstale discusses fully can be upstaled discusses fully can be upstaled in the upstale discusses fully can be upstaled in the upstale discusses fully can be upstaled in the upstale discusses fully can be upstaled in the upstale discusses fully can be upstale discusses fully can be upstaled in the upstale discusses fully can be upstale discusses fully can be upstale discusediscusses fully can be upstale discusses fully can be                                                                                                    | Fig. 4         Read the information. Click on Continue button.         Fig. 5         Click on Continue button.         Fig. 6         Give to extreme to extreme to extr                                                                                                    |
| Important Information         Introduction         Read Me         DestinationSeries         InstantionSeries         InstantionSeries                                                                                                    | Fig. 4         Read the information. Click on Continue button.         Fig. 5         Click on Continue button.         Fig. 6         Click on Agree button.                                                                                                    |
| Important Information         Introduction         Read Me         DestinationSeries         Install Mind CSS. Address of the Works USB Address. Figure have been of some sourcestuly. The system installed are stream of the system installed are stream of the system. Plasse below the figure stream of the system installed are system. Plasse below the figure stream of the system installed are system. Plasse below the figure stream of the system. Plasse below the figure stream of the system. Plasse stream of the system. Plasse stream of the system. Plasse                                                                                                    | Fig. 4         Read the information. Click on Continue button.         Fig. 5         Click on Continue button.         Fig. 6         Click on Agree button.                                                                                                    |

| Install Wireless USB Adapter Driver  Standard Install on "Leopard"                                                                                                    | Fig. 7                                                                                                    |
|----------------------------------------------------------------------------------------------------|----------------------------------------------------------------------------------------------------|
| <ul> <li>Introduction</li> <li>Read Me</li> <li>License</li> <li>Destination Seject</li> <li>Installation Type</li> <li>Installation Type</li> <li>Summary</li> </ul>                          | It tells you how much disk space is required. Click on Install.                                                           |
| Customize                                                                                                    | Eig 9                                                                                                    |
| Installer requires that you type your password.         Name:       Jedi         Password:                                                                                                    | If you have an Administrator account<br>with password, you will need to enter it.<br>We entered our password and click on |
| (7) Cancel OK                                                                                                    | OK.                                                                                                    |
| Installing this software requires you to restart your computer when the installation is done. Are you sure you want to install the software now?                                               | Fig. 9<br>Acknowledge you the computer needs to<br>restart after the software been installed.                             |
|                                                                                                    | Click on Continue Installation.                                                                                           |
| □ ○ ○                                                                                                    | Fig. 10                                                                                                    |
| Installing wireless Usb Adapter Driver  Read Me Licens Destination Select Installation Select Installation Writing package receipt Install time remaining: Less than a minute Co Back Continue | The software is installing.                                                                                               |
| Install Wireless USB Adapter Driver       Installation completed successfully                                                                                                    | Fig. 11                                                                                                    |
| Installation     Summary     Installed.                                                                                                    | Congratulations! You've finished<br>installing your Mac OSX 10.5 driver.                                                  |
| Click Restart to finish installing the software.                                                                                                    | Click on Restart. The Mac computer<br>will restart automatically.                                                         |
| If the EW-7811Un is not plugged into a USB port of your computer, please plug it in.                                                                                                    |                                                                                                    |

| OOO Wireless Network Utility                                                                                                    | $E_{12}$ 10                                                                                                    |
|----------------------------------------------------------------------------------------------------|----------------------------------------------------------------------------------------------------|
| Link Status Profiles Available Network Advanced Setting WPS Information                                                                                                    | Fig. 12                                                                                                    |
| MAC Address :<br>NOTICE<br>Picase enable the WLAN card in the Network item of<br>System Preferences.<br>Netw<br>Channel :<br>Link Speed(Mbps) : TX RX<br>HT Info :<br>Signal Strength :<br>Turm Radio Off<br>Wireless Network Utility                                                                                                    | Upon Restarting, you should see the<br>Wireless Utility showing in the system<br>tray.<br>The Notice window pops up and reminds<br>you enable the WLAN Card in the<br>Network Item of System Preferences.<br>Click on OK. |
|                                                                                                    |                                                                                                    |
|                                                                                                    |                                                                                                    |
| Ethernet     Molt Address     Status: Unknown State                                                                                                    | Fig. 14                                                                                                    |
|                                                                                                    | Open System Preference and go to Network.                                                                                                    |
| Router:<br>DNS Server:<br>Search Domains:                                                                                                    | If you see a new Ethernet adapter show<br>up, that is the Nano Wireless adapter.<br>Just click on Apply.                                                                                                    |
| Advanced ? Advanced ? Advanced ? Advanced ? Apply Network Show All Location  Automatic H = 0+ Edit Locations Done                                                                                                    | If you do not see a new Ethernet adapter<br>show up, you can Edit Location and add<br>a new location. The default name for<br>Location is Untitled. You can change it<br>to a different name. Click on Done.              |
|                                                                                                    | While you are back to Network status,<br>you should see the new Ethernet adapter<br>show up.                                                                                                    |
|                                                                                                    | Close Network.                                                                                                    |
| Wireless Network Utility                                                                                                    | Fig. 15                                                                                                    |
| Link Status         Profiles         Available Network         Advanced Setting         WPS         Information           Associated         SSID         Channel         Network Type         Encryption         BSSID           EdimaxCorp         1         Infrastructure         WPA2-PSK AES         00111/db3832           kpk1503         8         Infrastructure         WPA2-PSK AES         0021910d995b           BR6225n         11         Infrastructure         WPA2-PSK AES         00111/dc294c | Go back to Wireless Network Utility.                                                                                                    |
|                                                                                                    | Go to the tab of "Available Network".<br>Your 2.4GHz wireless network should<br>show up. Select your wireless network.<br>Click on "Add to Profile".                                                                      |
| Refresh     Connect     Add to Profile                                                                                                    |                                                                                                    |

| Profile Properties                                                                                                    | Fig. 16                                      |
|----------------------------------------------------------------------------------------------------|----------------------------------------------|
| Profile Name · EdimayCorn                                                                                                    | 11g. 10                                      |
|                                                                                                    |                                              |
| SSID : EdimaxCorp                                                                                                    | In the field of "Network Key" and            |
| This is a computer-to-computer (AdHoc) network; wireless access points are not used.                                                                                                    | 'Confirm network key", enter the             |
| Channel : 1: 2412 MHz 🗘                                                                                                    | wireless security key (also known as         |
| Wireless Network Security Properties                                                                                                    | whereas security key (also known as          |
| This network requires a key for the following :                                                                                                    | Passphrase). Click on OK.                    |
| Network Authentication : WPA2_PSK                                                                                                    |                                              |
| Data Encryption : AES                                                                                                    | Please note the wireless encryption key      |
| ASCII                                                                                                    | i construction Mart militian                 |
|                                                                                                    | is case sensitive. Most will issue is        |
| Network key : ***********                                                                                                    | caused by wrong encryption key. If you       |
| Confirm network key :                                                                                                    | do not know your key, you will need to       |
| Key index (advanced) :                                                                                                    | check the wireless security settings in      |
|                                                                                                    | eneek the whereas security settings in       |
| Cancer                                                                                                    | your wireless router.                        |
| O Wireless Network Utility                                                                                                    | Fig. 17                                      |
| Link Status Profiles Available Network Advanced Setting WPS Information                                                                                                    |                                              |
| MAC Address : 001f1fdcda93                                                                                                    | The window notwork will be shown             |
| SSID : EdimaxCorp                                                                                                    | The wireless network utility snows           |
| BSSID : 001f1fdb3832                                                                                                    | "Connected" in Link Status.                  |
| Security : WPA2-PSK AES                                                                                                    |                                              |
| Connection : Connected                                                                                                    |                                              |
| Network Type : Infrastructure                                                                                                    |                                              |
| Channel : 1                                                                                                    |                                              |
| Link Speed(Mbps) : TX 0 RX 0                                                                                                    |                                              |
| HT Info : N/A                                                                                                    |                                              |
| Signal Strength : 96%                                                                                                    |                                              |
|                                                                                                    |                                              |
| Turn Radio OFF                                                                                                    |                                              |
| 0 O Network                                                                                                    | Fig. 18                                      |
| Show All                                                                                                    | 115.10                                       |
| Location: Nano Wireless                                                                                                    |                                              |
| c Ethernr (en53)                                                                                                    | Go to Network in System Preference to        |
| Connected Status: Connected Ethernet Adaptor (en53) is currently active                                                                                                    | verify the IP address of the new adapter.    |
| And has the IP address 192.168.123.137.                                                                                                    |                                              |
| FireWire Configure: Using DHCP                                                                                                    | Vou might have an ID address like            |
| IP Address: 192.168.123.137                                                                                                    |                                              |
| Subnet Mask: 255.255.255.0                                                                                                    | 192.168.x.x or 10.0.1.x.                     |
| Router: 192.168.123.254                                                                                                    |                                              |
| DNS Server: 192.168.123.254                                                                                                    | If the IP address is a self-assigned IP like |
| Search Domains: edimax.com                                                                                                    | 160.254 y y the wife connection is           |
|                                                                                                    |                                              |
| Advanced ?                                                                                                    | tailed and the adapter does not get an IP    |
|                                                                                                    | address from the wireless router.            |
| Click the lock to prevent further changes.     Assist me     Revert     Apply                                                                                                    |                                              |
| Provide Complexed State Complexed State C | Fig. 19                                      |
| Store Mac iPod iPhone iPad Turnet Support O                                                                                                    |                                              |
|                                                                                                    | Open browser like Safari to get on           |
| Tunes What's New What is iTunes What's on iTunes iTunes Charts How To Downl                                                                                                    | Open blowser like Salari to get on           |
|                                                                                                    | Internet.                                    |
| 85                                                                                                    |                                              |
|                                                                                                    | Congratulations Your wireless                |
|                                                                                                    | connection is successful                     |
| Everywhere.                                                                                                    | connection is successful.                    |
| ITunes in the Cloud beta lets you<br>automatically download new music,                                                                                                    |                                              |
| app, and book purchases to all your<br>devices. Or you can download only                                                                                                    |                                              |
| the stuff you want to just the                                                                                                    |                                              |
| ITunes 10.3.                                                                                                    |                                              |